# CONTRACTOR Solutions Informatiques pour votre Réussite

# Microsoft Edge

# Suppression des données de navigation

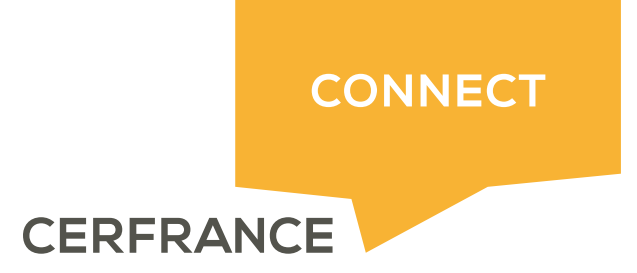

## CRESOTIC Solutions Informatiques pour votre Réussite

#### Informations sur le document

| Auteur | Mathieu MIAUX |
|--------|---------------|

| Historique du document |         |                  |  |  |  |
|------------------------|---------|------------------|--|--|--|
| Date                   | Version | Commentaires     |  |  |  |
| 28/02/2018             | 1.0     | Version initiale |  |  |  |
|                        |         |                  |  |  |  |
|                        |         |                  |  |  |  |

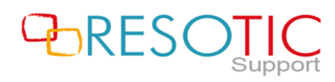

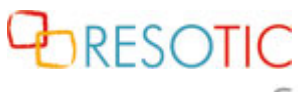

Solutions Informatiques pour votre Réussite

### Table des matières

| 1 | Suppression des données de navigation | . 3 |
|---|---------------------------------------|-----|
|---|---------------------------------------|-----|

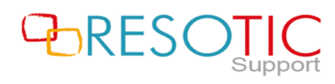

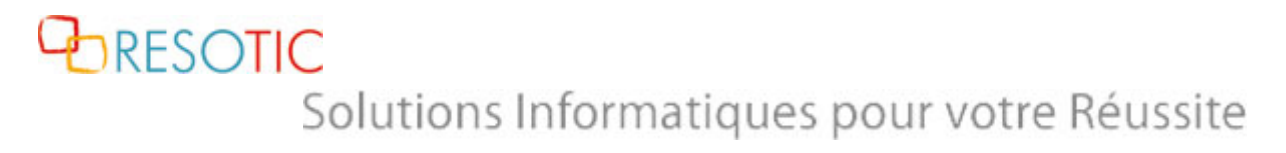

### 1 Suppression des données de navigation

Pour supprimer les données de navigation du navigateur Microsoft Edge, il est nécessaire de suivre les étapes suivantes :

- Ouvrir Microsoft Edge
- Cliquer sur le bouton Paramètres

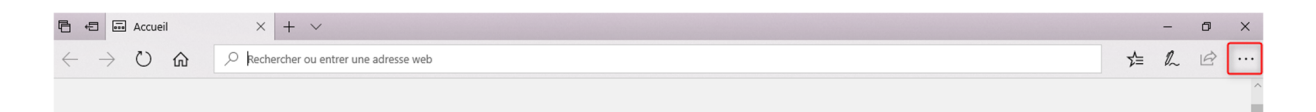

- Cliquer de nouveau sur le bouton Paramètres

|                            |     | -    | ٥ | ×   |  |
|----------------------------|-----|------|---|-----|--|
|                            | ∑=  | h    | È |     |  |
| Nouvelle fenêtre           |     |      |   |     |  |
| Nouvelle fenêtre InPrivate |     |      |   |     |  |
| Zoom                       | _   | 100% | + | 2   |  |
|                            | ~~~ | ~~~  |   | ~~~ |  |
| Extensions                 |     |      |   |     |  |
| Nouveautés et conseils     |     |      |   |     |  |
| Paramètres                 |     |      |   |     |  |

- Dans la partie Effacer les données de navigation, cliquer sur le bouton Choisir les éléments à effacer

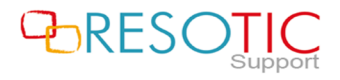

BRESOTIC Solutions Informatiques pour votre Réussite

|                                                                                                    |   | -  | ٥ | × |  |
|----------------------------------------------------------------------------------------------------|---|----|---|---|--|
|                                                                                                    | ₹ | l_ | È |   |  |
| Paramètres                                                                                                    |   |    |   | 꾸 |  |
| Faites-en plus avec Microsoft Edge : le nouveau<br>navigateur ultrarapide conçu pour Windows 10.<br>Afficher le volet des Favoris<br>Désactivé |   |    |   |   |  |
| Effacer les données de navigation                                                                                                    |   |    |   |   |  |
| Choisir les éléments à effacer                                                                                                    |   |    |   |   |  |
| Compte                                                                                                    |   |    |   |   |  |
| Paramètres du compte                                                                                                    |   |    |   |   |  |
| Cunchronicat una favoria votra lista da lacturas vos                                                                                           |   |    |   |   |  |

- Cocher toutes les cases et cliquer sur le bouton Effacer

ATTENTION: La suppression des données force la déconnexion des sessions actives.

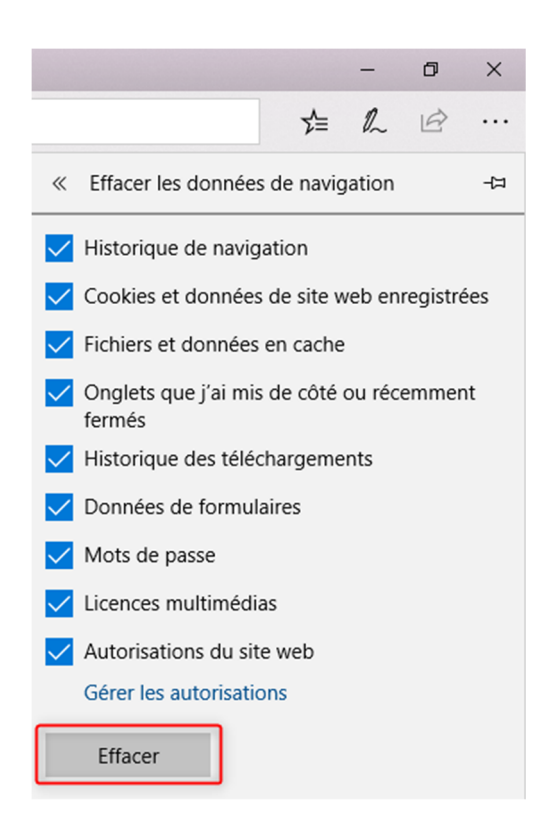

Patienter pendant la suppression des données de navigation. Lorsque le message "**Tout a été** effacé !" apparaît, il est nécessaire de fermer et de relancer **Microsoft Edge**.

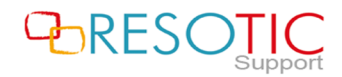